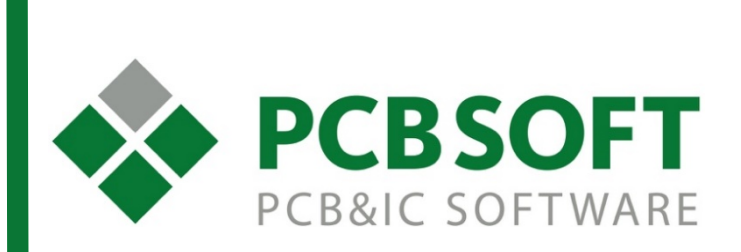

## Инструкция по установке и использованию OrCAD Ultra Librarian

г.Москва, 105082, ул. Б. Почтовая, д. 26В, строение 2 pcbsoft.ru 2017 г.

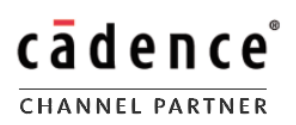

## **Ultra Librarian**

OrCAD Ultra Librarian это дополнение для программ Cadence OrCAD/Allegro разработанное фирмой EMA Design Automation. Информацию о нем вы можете найти на официальном сайте по ссылке:

## https://www.ema-eda.com/products/orcad/ultra-librarian-for-orcad

Дополнение позволяет скачивать готовые посадочные места, схемотехнические символы и 3D-модели для множества электронных компонентов от наиболее популярных производителей.

Для покупки лицензии вам необходимо обратиться к российскому дистрибьютеру фирмы Cadence - - компании PCBSOFT (адрес электронной почты - <u>info@pcbsoft.ru</u>).

После оплаты лицензии вы получите специальный «код подписки» (Subscription Code), после этого следует будет выполнить следующие шаги:

- Зарегистрироваться на сайте OrCAD по адресу <u>http://orcad.ultralibrarian.com/Account/Register</u> В процессе регистрации нужно указать полученный код, данные обладателя лицензии, адрес фирмы и пароль для сайта. Советуем указывать фирменный адрес электронной почты, не привязанный к конкретному человеку, для возможности восстановления доступа к лицензии в дальнейшем.
- Для подтверждения адреса электронной почты на него будет выслано письмо. Необходимо будет перейти по ссылке из него.
- После подтверждения следует авторизоваться на сайте (Log In), указав адрес электронной почты и пароль

| Ultra Part Search                 | Register | Log In |  |  |  |  |
|-----------------------------------|----------|--------|--|--|--|--|
| Log in                            |          |        |  |  |  |  |
| Email Ivanov@pcbsoft.ru           |          |        |  |  |  |  |
| Password ••••••                   |          |        |  |  |  |  |
| C Remember me?                    |          |        |  |  |  |  |
| Register as a new user            |          |        |  |  |  |  |
| Forgot your password?             |          |        |  |  |  |  |
| © EMA Design Automation, Inc 2017 |          |        |  |  |  |  |

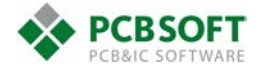

 Затем перейдя в меню "Hello <User name>" в правой верхней области экрана, выбрать пункт About Client Software. В открывшемся окне нужно выбрать 32- или 64-битную версию дополнения для загрузки

| Ultra Part Search                                                                   | Feedback                                      | Hello Alexander 🗸 | Log Off |  |  |  |
|-------------------------------------------------------------------------------------|-----------------------------------------------|-------------------|---------|--|--|--|
| About Client S                                                                      | Software                                      |                   |         |  |  |  |
| Latest Client Version                                                               | 1.30                                          |                   |         |  |  |  |
| Installed Client Version                                                            | Open inside Capture to see the client version |                   |         |  |  |  |
| Select your client version be<br>64 Bit for Capture 17.2<br>32 Bit for Capture 16.6 | low for lastest client software:              |                   |         |  |  |  |
| © EMA Design Automation, Inc 2017                                                   |                                               |                   |         |  |  |  |

- После загрузки архива, распакуйте его и запустите файл Ultra Librarian for OrCAD Client 17.2(16.6) Setup.exe
- Следуйте рекомендациям установщика, дополнение будет установлена на ваш компьютер

Зайдя в OrCAD Capture, вы увидите новую закладку Ultra Librarian в рабочем окне. Если вы её закроете, то повторно ей открыть можно через меню Accessories - Ultra Librarian – Open.

В окне Ultra Librarian вы можете указать конкретного производителя и часть наименования электронного компонента и нажать кнопку поиска **Search** 

|                            | nin Eff View Tedis Pare S Anubris Accessories Ontions Window Hele CIP Allegro Design Entry CIS - [Ultra Librarian] |                          |           |             |               | 0 -                                      |           |
|----------------------------|----------------------------------------------------------------------------------------------------|--------------------------|-----------|-------------|---------------|------------------------------------------|-----------|
| 🗁 🖬 🚔 🕍 💷 💼 🤌 🦿            |                                                                                                    |                          | v         | 10 - 4 b    |               |                                          | cadence 🖃 |
| BBBAAAAOVOVO               | 19                                                                                                    |                          |           |             |               |                                          |           |
| <b>照此白子子 # F 4 9 9 8 8</b> | <b>B</b> B E き き ア                                                                                                 | ə]d allı (++) 🔝 🍘        |           |             |               |                                          |           |
| Ultra Libra                |                                                                                                    |                          |           |             |               |                                          |           |
| r.                         | Ultra Part Search                                                                                                  | Feedback                 |           |             | Hello A       | lexander - Log Off                       | ^         |
| L                          | Ibrarian                                                                                                    |                          |           |             |               | an an an an an an an an an an an an an a |           |
| F                          | Part Search                                                                                                    |                          |           |             |               |                                          |           |
| 7                          | / 1200 Downloads Use                                                                                               | d                        |           |             |               |                                          |           |
|                            | Manufacturer                                                                                                    | All 🗸                    |           |             |               |                                          |           |
|                            | Manufacturer PN                                                                                                    | STM32                    |           |             |               |                                          |           |
|                            |                                                                                                    | Pearch                   |           |             |               |                                          |           |
|                            |                                                                                                    | Search                   |           |             |               |                                          |           |
|                            | 1 2 3 4 .                                                                                                    |                          |           |             |               |                                          | 2         |
|                            |                                                                                                    |                          |           |             |               |                                          |           |
| D                          | splaying 1 - 50 of 193 Results                                                                                     |                          |           |             |               |                                          | 5         |
|                            | Manufacturer Name                                                                                                  | Manufacturer Part Number | Symbol ?  | Footprint ? | 3D STEP Model | Feedback                                 | X         |
| S                          | T Microelectronics                                                                                                 | STM32F100C4T6B           | Preview - | Preview -   | Preview -     | 0                                        |           |
| 2                          | T Microelectronics                                                                                                 | STM32F100C6T6B           | Preview - | Preview -   | Preview -     | 0                                        | F         |
| s                          | T Microelectronics                                                                                                 | STM32F100C8T6B           | Preview - | Preview -   | Preview -     | 0                                        |           |
| s                          | T Microelectronics                                                                                                 | STM32F100CBT6B           | Preview - | Preview -   | Preview -     | 0                                        |           |
| 5                          | T Microelectronics                                                                                                 | STM32F100R4T6B           | Preview - | Preview -   | Preview -     | 0                                        | 2         |
| s                          | T Microelectronics                                                                                                 | STM32F100R6T6B           | Preview - | Preview -   | Preview -     | 0                                        |           |
| s                          | T Microelectronics                                                                                                 | STM32F100R8T6B           | Preview - | Praview     | Praview       | 0                                        | 50        |
|                            | T Microelectronics                                                                                                 | STM32F100RBH6B           | Descion V | Devidence 4 | Providen -    |                                          |           |
|                            | IT MICIOCICCI OTIC3                                                                                                | GTINOZI TOOKDITOD        | Preview - | Preview     | Preview       |                                          | ~         |
| S                          |                                                                                                    |                          |           |             |               |                                          |           |

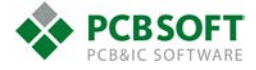

В библиотеке будут найдены все имеющиеся компоненты с указанным текстом в наименовании. Для каждого из них будет приведено название фирмы изготовителя и его полное наименование, при нажатии на кнопку **Preview** откроется окно предварительного просмотра, **Downloads** – загрузится файл символа (**Symbols**), посадочного места (**Footprint**) или 3D-модели (**3D STEP Model**). Командной **Place** можно разместить символ сразу же на текущей схеме.

Если вы захотите оставить отзыв по какому-то из компонентов или попросить создать недостающий, выберете пункт Feedback, опишите ваш вопрос или пожелание (Description) и отправьте его команде разработчиков нажав Submit

| Ultra Part Search                 | Feedback                                      |               | Hello Alexander 🗸 | Log Off |  |  |
|-----------------------------------|-----------------------------------------------|---------------|-------------------|---------|--|--|
| Feedback                          |                                               |               |                   |         |  |  |
| Category *                        | Existing Part Error New Part Suggestion Other |               |                   |         |  |  |
| Manufacturer *                    | ST Microelectronics                           |               |                   |         |  |  |
| Manufacturer PN *                 | STM32F100C4T6B                                |               |                   |         |  |  |
| Issue *                           | Schematic Part PCB Footprint                  | 3D STEP Model |                   |         |  |  |
| Description *                     |                                               |               |                   |         |  |  |
|                                   | Submit                                        |               |                   |         |  |  |
| © EMA Design Automation, Inc 2017 |                                               |               |                   |         |  |  |

Каждый загруженный файл считается отдельной загрузкой, лицензия может предоставлять различное кол-во доступных загрузок в течение года, информация о них указана в настройках и в строчке вида "**7/1200 Downloads Used**", что, например, обозначает что использовано 7 из 1200 доступных загрузок.

В меню "Hello <User name>" в пункте Edit Download Settings вы можете настроить пути к папкам, в которые будут загружаться файлы. Лучше всего указывать одни из соответствующих рабочих папок, перечисленных в настройках Allegro/OrCAD.

| View Subscription      |  |
|------------------------|--|
| View Profile           |  |
| Edit Download Settings |  |
| Change Your Password   |  |
| About Client Software  |  |

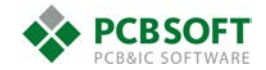

Пункт Open On Startup отвечает за открытие Ultra Librarian при запуске программы. Proxy Settings – настройки прокси-сервера, включаются при необходимости, если он используется.

| Ultra Part Search Fee      | dback                                  |                   |                | Helio Alexander 🗸 | Log O |
|----------------------------|----------------------------------------|-------------------|----------------|-------------------|-------|
| Download Setting           | gs                                     |                   |                |                   |       |
| Enter the desired download | directory and proxy settings below     |                   |                |                   |       |
| Download Directories       |                                        |                   | Proxy Settings |                   |       |
| Capture Symbol Directory   | D:\Programs\Cadence\SPBData\Symbols    |                   | Enable Proxy   |                   |       |
| Footprint Directory        | D:\Programs\Cadence\SPBData\Footprints |                   | Hostname       |                   |       |
| Pad Directory              | D:\Programs\Cadence\SPBData\Padstacks  |                   | Port           |                   |       |
| STEP Directory             | D:\Programs\Cadence\SPBData\STEP       |                   | Username       |                   |       |
|                            |                                        |                   | Password       |                   |       |
| Startup Settings           |                                        |                   |                |                   |       |
| Open On Startup            | Z                                      |                   |                |                   |       |
|                            |                                        |                   |                | Save Cha          | anges |
|                            | © EMA Design A                         | utomation, Inc 20 | 17             |                   |       |

Остальные пункты меню включают в себя следующую информацию:

View Subscription – информация о подписке, индивидуальный код, наименование фирмы, общее кол-во доступных загрузок компонентов и уже выполненных, сроки действия подписки.

View Profile – информация об учетной записи, указанная при регистрации.

Change Your Password - смена пароля учетной записи.

**About Client Software** – ваше текущая версия дополнения и последняя доступная. Если ваша версия устарела, обновитесь, загрузив дополнение аналогичным описанному при установке способом, но только выбрав пункт **Modify** в процессе работы установщика.

Если у вас будут вопросы, вы можете обращаться либо к официальному российскому дистрибьютеру, либо напрямую в поддержку фирмы EMA по адресу <u>techsupport@ema-eda.com</u> или через форму обратной связи (кнопка **Feedback** вверху окна Ultra Librarian)

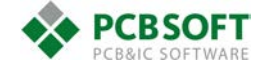